## How to install Avaya Workplace

1. In the left lower corner on your desktop, select the "Start menu" -icon.

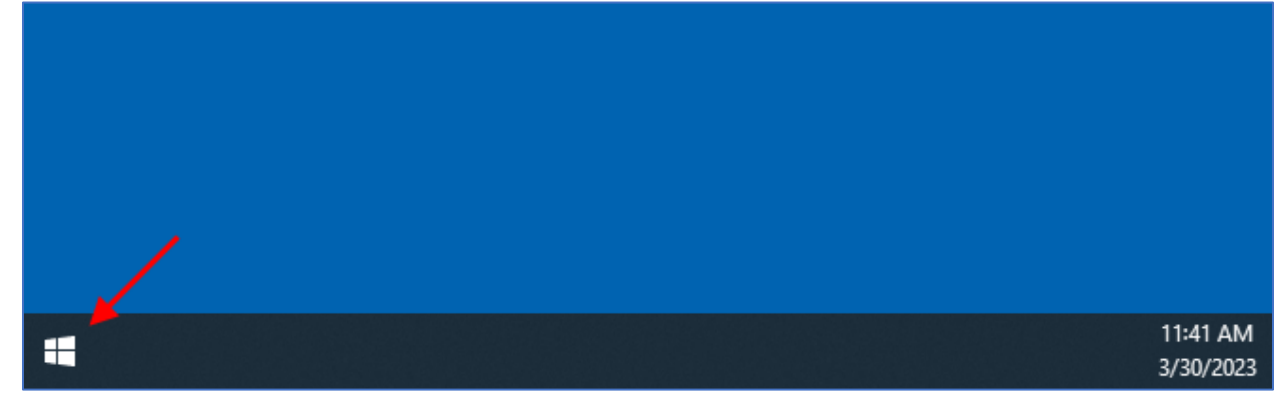

2. In the "Start menu search area", type "software".

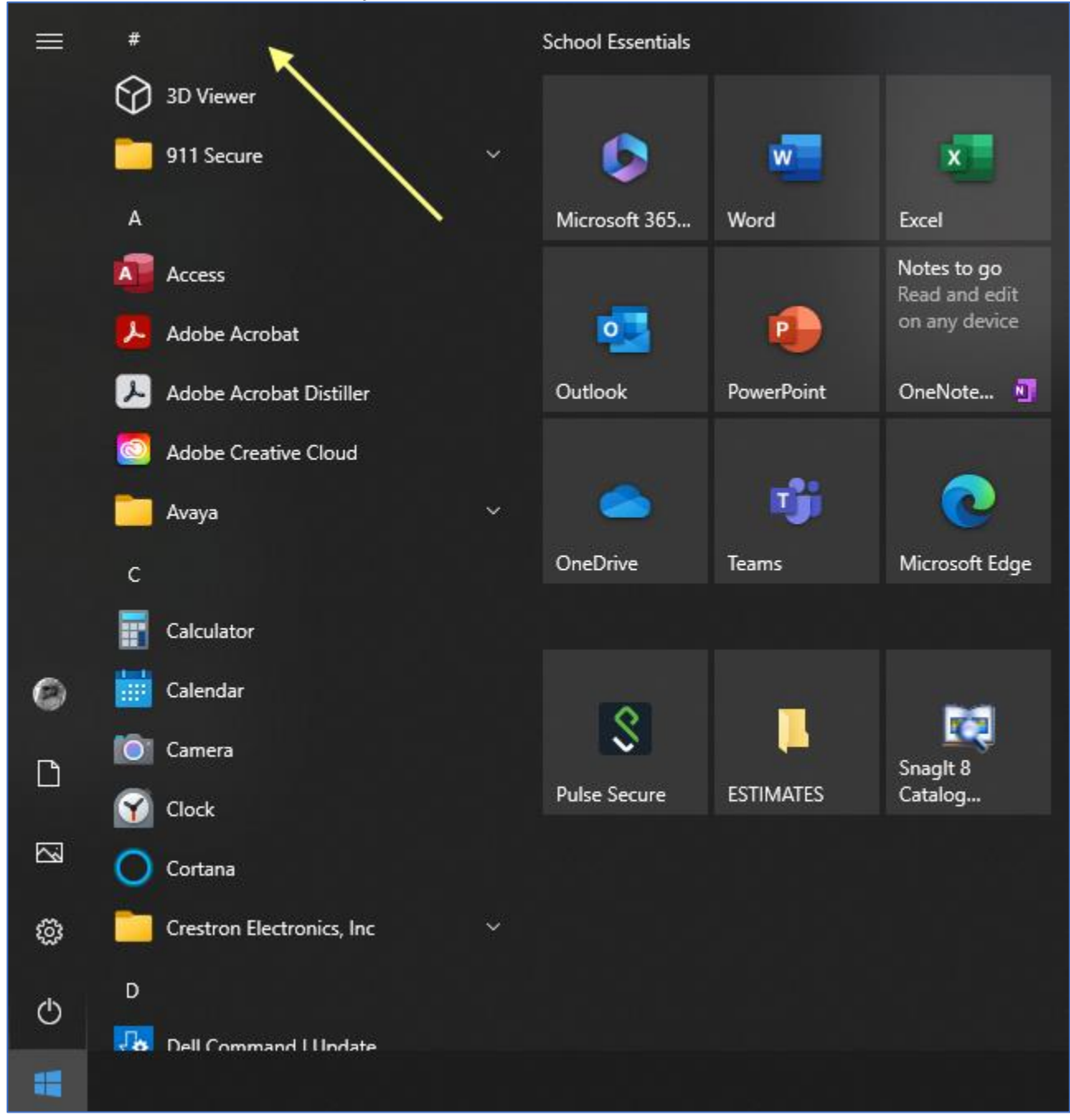

3. In the updated "Start Menu", select "Software Center".

| USNH                                                     |                  |
|----------------------------------------------------------|------------------|
| All Apps Documents Web More 🔫                            |                  |
| Best match                                               |                  |
| Software Center<br>App                                   |                  |
| Search school and web                                    | Software Center  |
| ♀ soft - See school and web results >                    | Арр              |
| USNH - Documents                                         |                  |
| Copy of Softphone deployment - > Registrar's Office.xlsx | ☐ Open           |
| USNH - Results                                           |                  |
| Software Development Group                               | The Pin to scale |
| USNH - People                                            |                  |
| Softphone + SIP upgrade projects >                       |                  |
| This PC - Documents (3+)                                 |                  |
| Folders (1+)                                             |                  |
| Settings (7+)                                            |                  |
| 𝒫 software Center                                        |                  |
|                                                          |                  |

4. In "Software Center Applications", select "Avaya Workplace - Avaya Workplace".

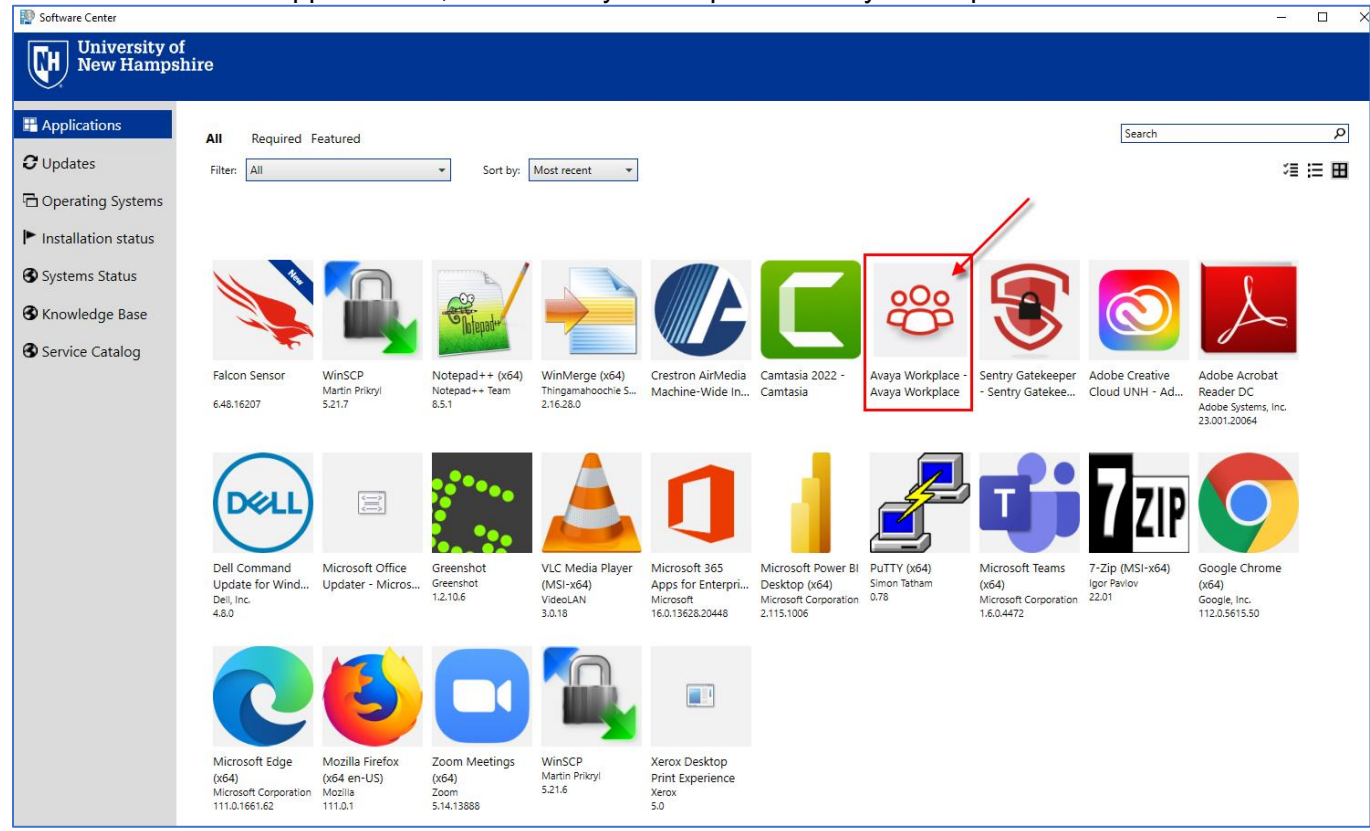

5. In the updated "Software Center Applications", press the "Install" button.

| 000 | Avaya Workplace - Avaya Workplace                                                                             |
|-----|----------------------------------------------------------------------------------------------------|
| Ö   | Install                                                                                                    |
|     | Status: Available<br>Date published: Not specified                                                            |
|     | Restart required: No<br>Download size: Less than 1 MB<br>Estimated time: Not specified<br>Total components: 0 |

6. Follow the prompts.